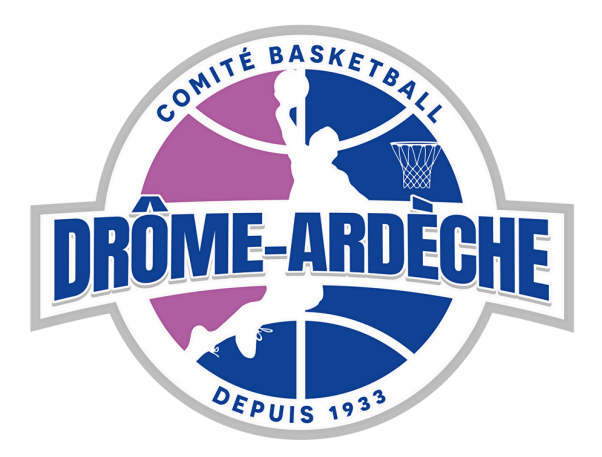

# DRÔME ARDÈCHE BASKET BALL

### MUTATION -ENVOI LIEN HYPERTEXTE-SAISON 2025-2026

### À PARTIR DU 1ER JUIN 2025

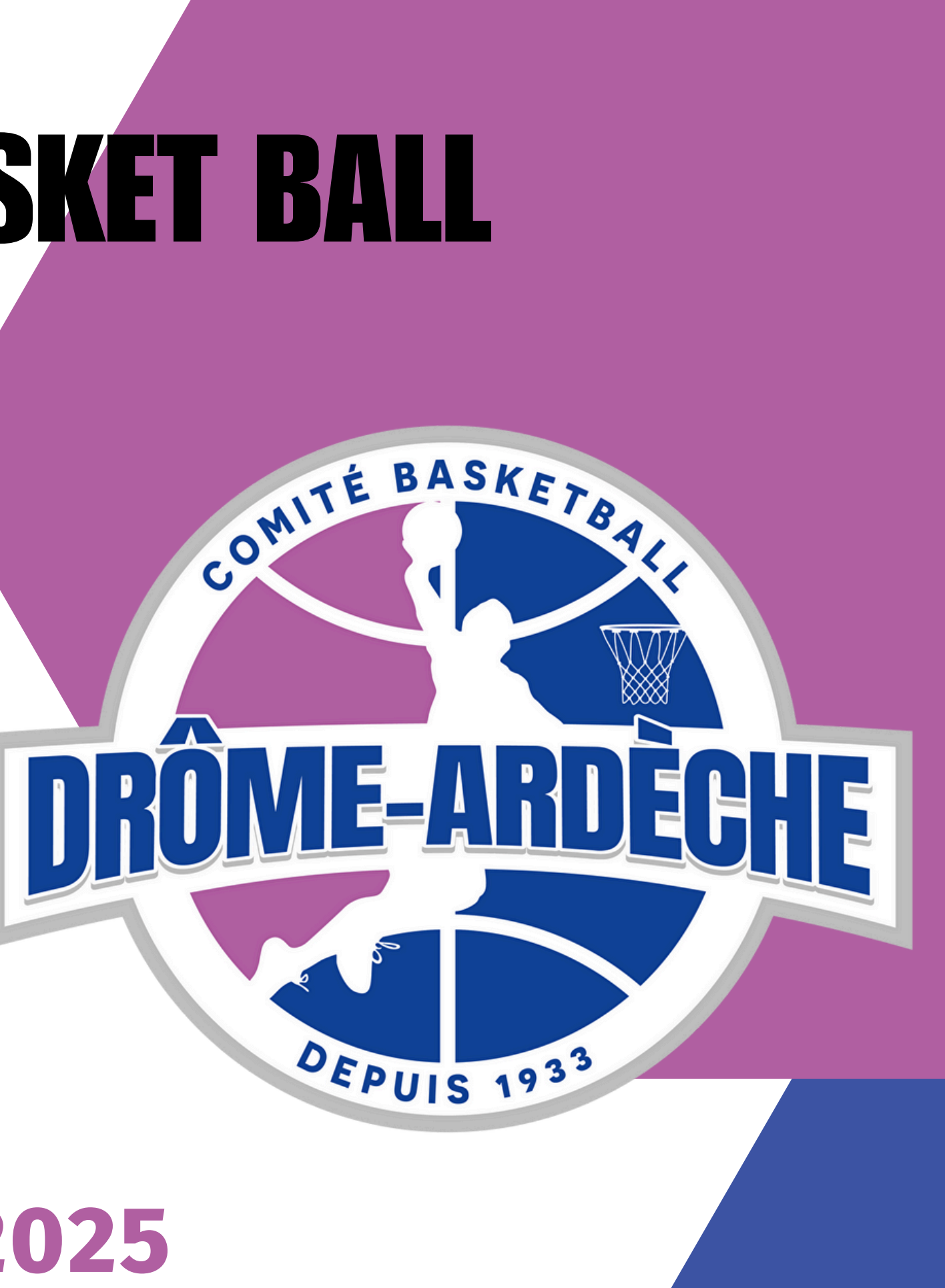

## Se rendre sur FBI

Pour cela, aller sur le site de la Fédération Française de Basket Ball et connectez-vous sur FIB via votre identifiant (ARA2607 suivi des 3 derniers chiffres de votre club) et votre mot de passe. cliquer sur "Licences" puis sur "Gestion des pré-inscriptions.

**NRÔME-ARDÈCHE** 

1

100

2

FFBB

cliquer ensuite sur "Créer" Dans la barre de recherche vous pouvez rechercher les licenciés souhaités en cochant "Recherche Nationale" ou "Recherche d'une licence historisée" Puis finaliser votre recherche en cliquant sur "Rechercher"

3

Le licencié recherché apparait, cliquer dessus, il apparait dans la partie licencié. La case Mutation est cochée.

Si elle n'est pas cochée c'est que ce n'est pas une mutation mais une réactivation de licence (non-licencié la saison précédente).

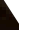

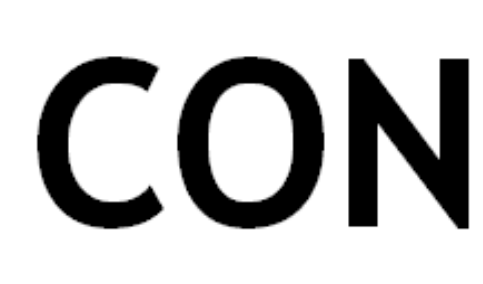

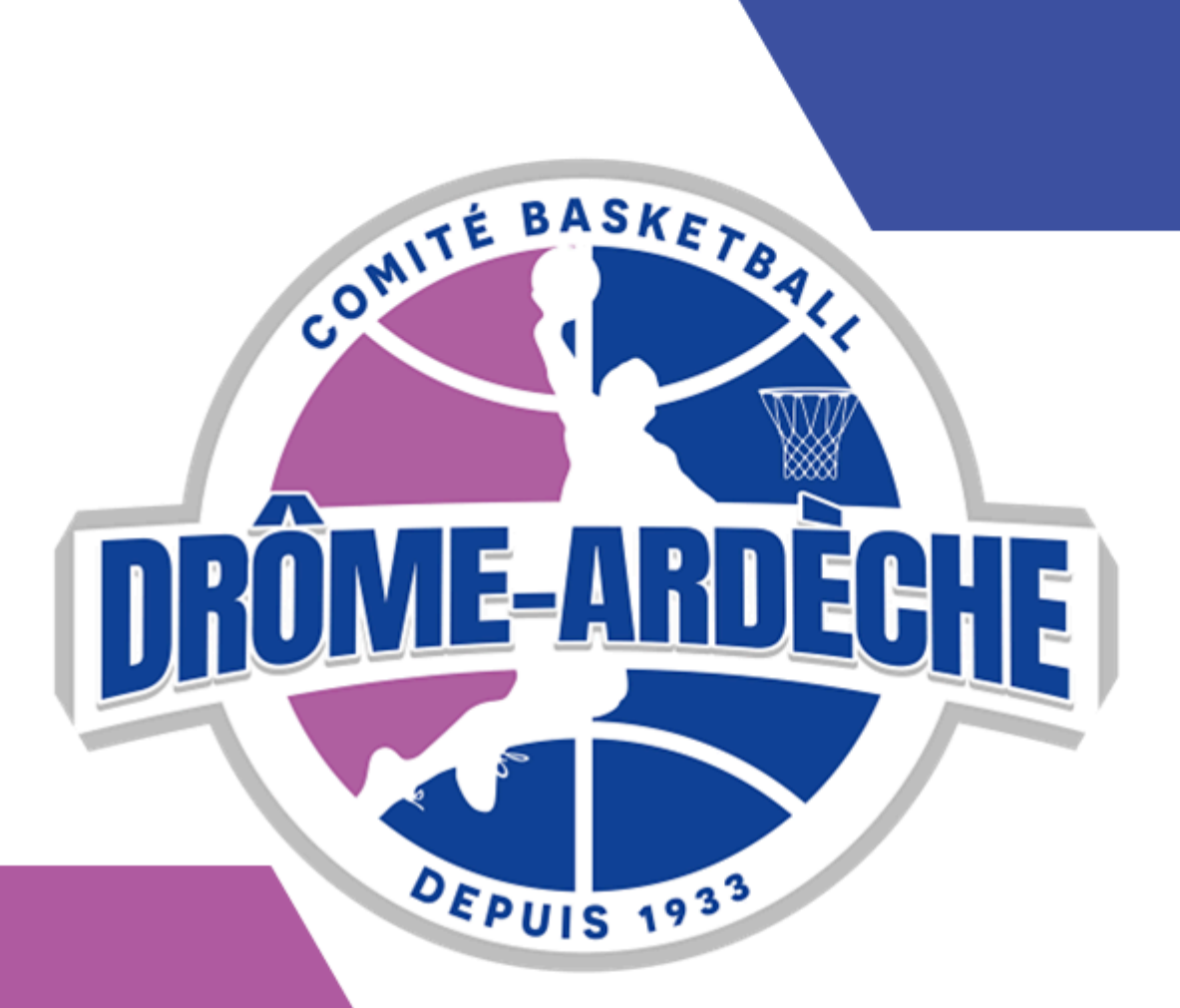

## pré-inscription.

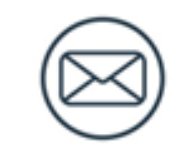

Le licencié reçoit un mail avec son lien hypertexte. Le club quitté reçoit une alerte sur FBI

# CONCLUSION

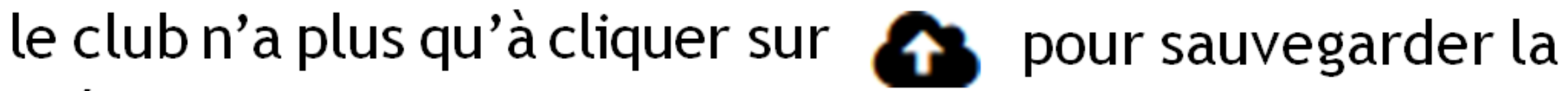

# SAVE THE DATE

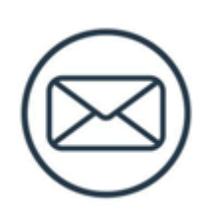

#### DU 1ER AU 30 JUIN 2025

Pas de production de justificatif Attribution d'une licence de type 1C Permet d'évoluer à un niveau CF/PN et inférieur

Durant cette période, une mutation ne peut pas être refusée même si elle n'est pas justifiée = délivrance licence 2C

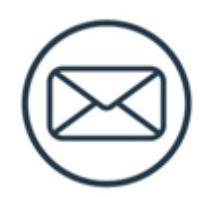

#### Du 1ER JUILLET AU 30 NOVEMBRE 2025

Mutation justifiée

Production de justificatifs nécessaires Attribution d'une licence de type 1C Permet d'évoluer à un niveau CF/PN

Mutation Non justifiée Absence de justificatif Attribution d'une licence de type 2C Permet d'évoluer à un niveau inférieur à la pré-nationale Possibilité durant cette période de transmettre des justificatifs complémentaires pour modifier une licence 2C en 1C

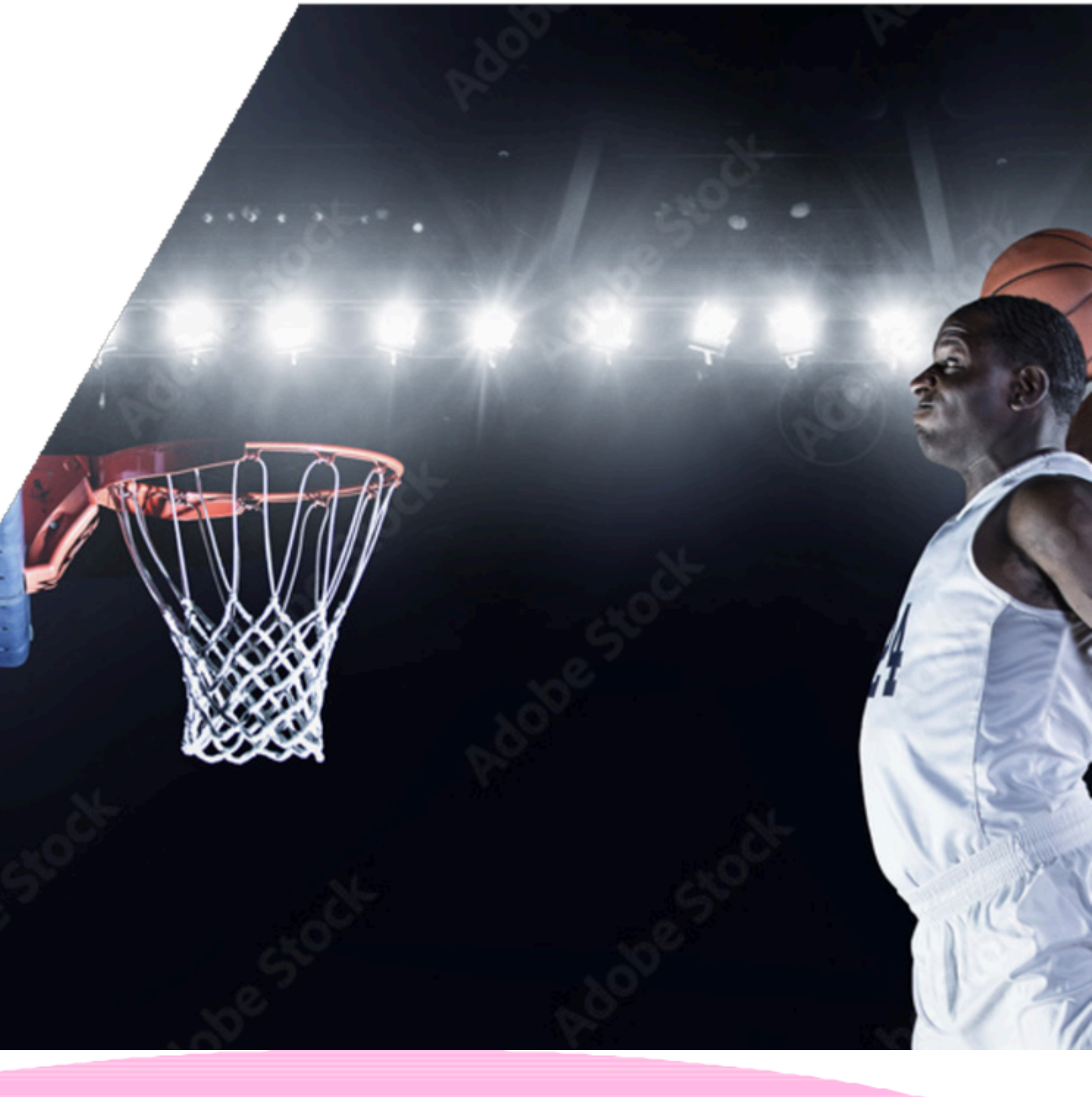